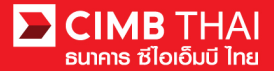

## Account Balance Report

1. Login to BizChannel@CIMB via website https://www.bizchannel.cimbthai.com

| izChannel@CIMB                                                                                                    |                                                                                                    |
|----------------------------------------------------------------------------------------------------|----------------------------------------------------------------------------------------------------|
| Electronic Banking For<br>CASH MANAGEMENT<br>Company Id :<br>User :<br>Password :<br>Log In Clear<br>Forgot Password? Click here | Announcement :         Welcome to BizChannel@CIMB         Image: Comparison of the second second seco |
| Need Assistance?<br>Call our customer service hotline at 02-6267771 or email us<br>at t <u>bhotline@cimbthai.com</u>             |                                                                                                    |

2. Click on Account Service & Information Management menu

| CIMB THAI<br>ຣແາຄາຣ ຮ໌ໄວເວີມບີ ໄກຍ                                              |                                                                             |                |   |       |                                   |         |
|---------------------------------------------------------------------------------|-----------------------------------------------------------------------------|----------------|---|-------|-----------------------------------|---------|
| Company ID: CIMBTHAI   Company Na                                               | rme: CASH MANAGMENT DIVISION   User Name: Prajuk Sayduanglib   Cash   Trade | Favourite Menu | ~ | About | Last Login: 2021-11-17 09:22:37.0 | LOG OUT |
| BizChannel@CIMB                                                                 | Notification                                                                |                |   |       |                                   |         |
| My Task<br>Account Service & Information<br>Management<br>Receivable Management | You have 0 unread messages                                                  |                |   |       |                                   |         |
| Cheque Management<br>Report                                                     |                                                                             |                |   |       |                                   |         |
| File Upload                                                                     |                                                                             |                |   |       |                                   |         |
| Bulk Payment                                                                    |                                                                             |                |   |       |                                   |         |
| Cheque Payment Direct Debit Instruction                                         |                                                                             |                |   |       |                                   |         |
| Template                                                                        |                                                                             |                |   |       |                                   |         |
|                                                                                 |                                                                             |                |   |       |                                   |         |

Template Utilities

3. Click on Account Summary sub-menu

The system will display the balance of all accounts that have been applied for service.

| Company ID: CIMBTHAL   Company Nan | ne: CASH MANAGMENT DIVISION   User Name: Prajuk Sayduangtib   Cash   Trade    | Favourit | e Menu 🗸       | About  | Last Login: 2021-11-17 09:22:37.0 | LOG OUT           |
|------------------------------------|-------------------------------------------------------------------------------|----------|----------------|--------|-----------------------------------|-------------------|
| BizChannel@CIMB                    | Account Summary                                                               |          |                |        |                                   |                   |
| My Task                            | Current                                                                       |          |                |        | Retrieval Date and Time: 0        | -12-2021 11:35:35 |
| Account Service & Information      | Account No. / Account Name                                                    | Currency | Ledger Balance |        | Available Balan                   | ce                |
| Management                         | 8000261756 /THB ธนาคาร ชี่ไอเอ็มบีไทย จำกัด (มหาชน) เพื่อบริษัทธุรกรรมการเงิน | THB      |                | 10.33  |                                   | 10.33             |
| Account Summary                    | Total                                                                         | THB      |                | 10.33  |                                   | 10.33             |
| ► Account Balance                  | Saving                                                                        |          |                |        | Retrieval Date and Time: 0        | 12,2021 11:35:35  |
| Transaction Inquiry                | Account No. / Account Name                                                    | Currency | Ledger Balance |        | Available Balan                   | ce                |
| Statement Request                  | 7010498550 /THB ธนาคาร ขึ้ไลเล็มบิใทย จำกัด (มหาชน) เพื่อบริษัทธรกรรมการเงิน  | THB      |                | 272.60 |                                   | 272.60            |
| Statement Request Reports          | Total                                                                         | THB      |                | 272.60 |                                   | 272.60            |
| Interest Rate                      |                                                                               |          |                |        |                                   |                   |
| Forex Rate Inquiry                 | Base Currency: THB V                                                          |          |                |        | File Format Excel                 | V Download        |
| Billing Charge Report              | Total Asset Amount: 282.93                                                    |          |                |        |                                   |                   |
| Bank Information                   | Total Liability Amount: 0.00                                                  |          |                |        |                                   |                   |
| Transaction Cut Off Time           |                                                                               |          |                |        |                                   |                   |
| Receivable Management              |                                                                               |          |                |        |                                   |                   |
| Cheque Management                  |                                                                               |          |                |        |                                   |                   |
| Report                             |                                                                               |          |                |        |                                   |                   |
| ile Upload                         |                                                                               |          |                |        |                                   |                   |
| Single Payment                     |                                                                               |          |                |        |                                   |                   |
| Bulk Payment                       |                                                                               |          |                |        |                                   |                   |
| Cheque Payment                     |                                                                               |          |                |        |                                   |                   |

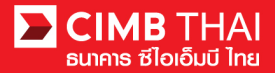

## Statement Inquiry

- 1. Log in to BizChannel@CIMB
  - Link : https://www.bizchannel.cimbthai.com

| nannel@CIMB                 |                                                                                                    |            |
|-----------------------------|----------------------------------------------------------------------------------------------------|------------|
|                             | Announcement :                                                                                                    |            |
| Electronic Banking For      | Welcome to BizChannel@CIMB                                                                                                    |            |
| Company Id                  |                                                                                                    | A. DE      |
| User :                      | 1 de la constance de la constance de la consta | a star     |
| Password                    |                                                                                                    | Denthesing |
| Log In Clear                |                                                                                                    | hannelle   |
| Forgot Password? Click here |                                                                                                    | CIMB       |
|                             |                                                                                                    |            |
|                             | (V) veriligin<br>Secured                                                                                                    |            |

2. Click on Account Service & Information management

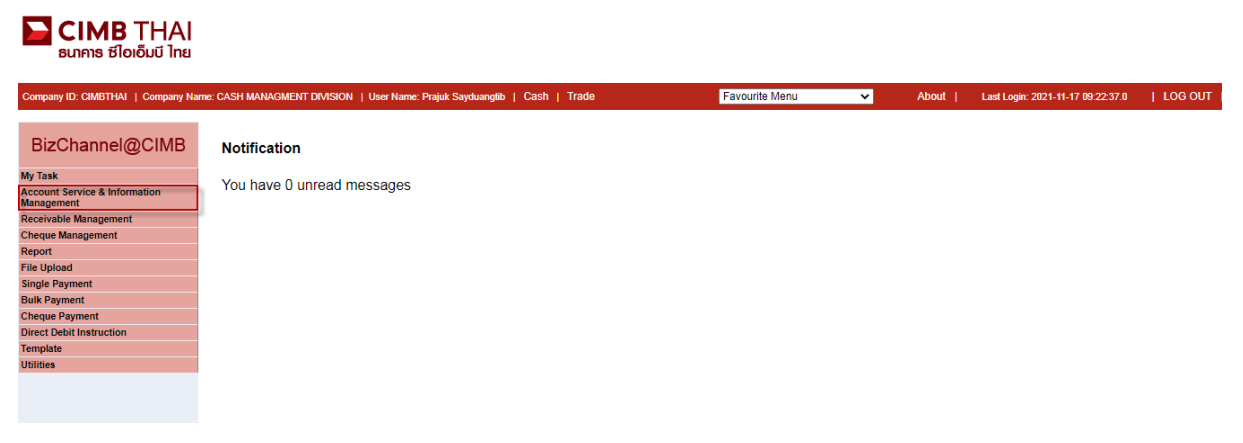

## 3. Click on Transaction Inquiry

| BUIND STHAL<br>ອນາຄາຣ ຮີໄວເວັ້ມບີ ໄກຍ       |                                                      |                             |                     |                |   |       |                                   |          |
|---------------------------------------------|------------------------------------------------------|-----------------------------|---------------------|----------------|---|-------|-----------------------------------|----------|
| Company ID: CIMBTHAI   Company Nan          | ne: CASH MANAGMENT DIVISION   User Na                | ame: Prajuk Sayduangtib   C | ash   Trade         | Favourite Menu | ~ | About | Last Login: 2021-11-17 09:22:37.0 | LOG OUT  |
| BizChannel@CIMB                             | CIMB Transaction Inquiry                             |                             |                     |                |   |       |                                   |          |
| My Task                                     | Assountt                                             |                             |                     |                |   |       |                                   |          |
| Account Service & Information<br>Management | Recount                                              | · Current Data              |                     |                |   |       |                                   |          |
| Account Summary                             | Penda                                                | Erom Date                   | . 30/11/2021        |                |   |       |                                   |          |
| ► Account Balance                           |                                                      | To Date                     | : 20/11/2021        |                |   |       |                                   |          |
| Transaction Inquiry                         |                                                      |                             | . 30/11/2021        |                |   |       |                                   |          |
| Statement Request                           |                                                      | O Period Type '             | : Weekly 🗸          |                |   |       |                                   |          |
| Statement Request Reports                   | Transaction Type <sup>1</sup>                        | All 🗸                       |                     |                |   |       |                                   |          |
| Interest Rate                               |                                                      | Sort By Date Desc           | ending <sup>1</sup> |                |   |       |                                   |          |
| Forex Rate Inquiry                          | Note <sup>1</sup> : for current/saving accounts only |                             |                     |                |   |       |                                   |          |
| Billing Charge Report                       |                                                      |                             |                     |                |   |       |                                   | View     |
| Bank Information                            | DOWNLOAD SPECIFICATION                               |                             |                     |                |   |       |                                   |          |
| Transaction Cut Off Time                    | Custom File Format                                   | CSV 🗸                       |                     |                |   |       |                                   |          |
| Receivable Management                       |                                                      |                             |                     |                |   |       |                                   | Generate |
| Cheque Management                           |                                                      |                             |                     |                |   |       |                                   |          |
| Report                                      |                                                      |                             |                     |                |   |       |                                   |          |
| File Upload                                 |                                                      |                             |                     |                |   |       |                                   |          |
| Single Payment                              |                                                      |                             |                     |                |   |       |                                   |          |
| Bulk Payment                                |                                                      |                             |                     |                |   |       |                                   |          |
| Cheque Payment                              |                                                      |                             |                     |                |   |       |                                   |          |
| Direct Debit Instruction                    |                                                      |                             |                     |                |   |       |                                   |          |
| Template                                    |                                                      |                             |                     |                |   |       |                                   |          |
| Utilities                                   |                                                      |                             |                     |                |   |       |                                   |          |

## 4. Click on magnifying glass to select the desired account number

Current Date = show transaction as of the selected transaction date

From Date = show transaction during the selected transaction period.

|                                          |                                      |     | 🕙 Corporate In | nternet Bankir          | ng - Google Chrome |                                                                 | -                    |                   | i. |
|------------------------------------------|--------------------------------------|-----|----------------|-------------------------|--------------------|-----------------------------------------------------------------|----------------------|-------------------|----|
|                                          |                                      |     | 🔒 bizchann     | el.cimbthai.            | com/corp/commo     | n2/picklist/dynamic_picklist.do?                                | action=SearchRed     | uest&P            |    |
|                                          |                                      |     | Search Accoun  | nt                      |                    |                                                                 |                      |                   |    |
|                                          |                                      | X   | Search By      | Ac                      | count Type         | <b></b>                                                         |                      |                   |    |
| CIMB Transaction Inquiry                 |                                      | _ · |                | Ac                      | count No.          |                                                                 |                      |                   |    |
|                                          |                                      |     |                | Ac                      | count Name         |                                                                 |                      |                   |    |
|                                          |                                      |     |                |                         |                    |                                                                 |                      | Search            |    |
| Account*                                 | : 4 *                                |     | Account List   |                         |                    |                                                                 |                      |                   |    |
| Period                                   | Current Date                         |     | No.<br>1.      | Account No<br>701049855 | 5.<br>50           | Account Name.<br>ธนาคาร ชีไอเอ็มบีไทย จำกัด                     | THB                  |                   | 1  |
|                                          | O From Date : 30/11/2021             |     | 2.             | 800026175               | i6                 | (มหาชน) เพื่อบริษัทธุรกรรมการเงิน<br>ธนาคาร ชิไอเอ็มบิไทย จำกัด | тнв                  |                   |    |
|                                          | To Date : 30/11/2021                 |     |                |                         |                    | (มหาชน) เพื่อบริษัทธุรกรรมการเงิน                               |                      |                   |    |
|                                          | O Period Type 1 : Weekly 🗸           |     |                |                         |                    | Page 1                                                          | Of 1 Go   First   Pr | rev   Next   Last |    |
| Transaction Type <sup>1</sup>            | All 🗸                                |     |                |                         |                    |                                                                 |                      | Close             |    |
|                                          | Sort By Date Descending <sup>1</sup> |     |                |                         |                    |                                                                 |                      |                   |    |
| Note1 : for current/saving accounts only |                                      |     |                |                         |                    |                                                                 |                      |                   |    |
|                                          |                                      |     |                |                         |                    |                                                                 | Vi                   | ew                |    |
| DOWNLOAD SPECIFICATION                   |                                      |     |                |                         |                    |                                                                 |                      |                   |    |
| Custom File Format                       | CSV 🗸                                |     |                |                         |                    |                                                                 |                      |                   |    |
|                                          |                                      |     |                |                         |                    |                                                                 | Gener                | ate               |    |

5. You can select to view only credit or debit transaction by using Transaction Type function.

C = Credit, D = Debit

6. You can select to view the latest transaction first by selecting Sort by Date Descending function

(If you want to view the older one first, do not select this function)

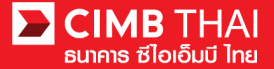

7. Select the period that you want to view the statement and press View button. The system will show the

account movement.

| CIMB Transaction Inquiry                 |                                                                                          |
|------------------------------------------|------------------------------------------------------------------------------------------|
|                                          |                                                                                          |
| Account*                                 | : 🛛 7010498550 - ธนาคาร ซิโลเอ็มบิโทย จำกัด (มหาชน) เพื่อบริษัทธุรกรรมการเงิน(THB) 🖻 🖉 ะ |
| Period                                   | O Current Date                                                                           |
|                                          | From Date : 18/11/2021                                                                   |
|                                          | To Date : 30/11/2021                                                                     |
|                                          | O Period Type 1 : Weekly 🗸                                                               |
| Transaction Type <sup>1</sup>            | All v                                                                                    |
|                                          | Sort By Date Descending <sup>1</sup>                                                     |
| Note1 : for current/saving accounts only |                                                                                          |
|                                          | View                                                                                     |
| DOWNLOAD SPECIFICATION                   |                                                                                          |
| Custom File Format                       | CSV v                                                                                    |
|                                          | Generate                                                                                 |

8. You can save the file by selecting the file and pressing the Generate button.

The system will save the file to the Statement Request Reports menu.

| CIMB Transact                                                                                                    | ion Inquiry             |                                                                                             |                                                       |                            |           |            |          |                                                |            |
|----------------------------------------------------------------------------------------------------|-------------------------|---------------------------------------------------------------------------------------------|-------------------------------------------------------|----------------------------|-----------|------------|----------|------------------------------------------------|------------|
| Company                                                                                                    | CIMBTH                  | HAI / CASH MANAGMEN                                                                         | T DIVISION                                            |                            |           |            |          |                                                |            |
| Branch                                                                                                    | THANO                   | N LANGSUAN HEAD OF                                                                          | FICE                                                  |                            |           |            |          |                                                |            |
| Account No/Name                                                                                                    | 701049                  | 8550 / ธนาคาร ชี่ไอเอ็มบิให                                                                 | าย จำกัด (มหาชน) เพื่อบร                              | ษัทธุรกรรมการเงิน ( THB )  |           |            |          |                                                |            |
| Period                                                                                                    | 18/11/20                | 021 to 30/11/2021                                                                           |                                                       |                            |           |            |          |                                                |            |
| No.                                                                                                    | Post Date               | Effective Date                                                                              | Cheque No.                                            | Transaction<br>Description | Teller ID | Withdrawal | Deposit  | Balance                                        | Ref No     |
| 1                                                                                                    | 21-11-2021<br>01:59:43  | 20-11-2021                                                                                  |                                                       | XWN90001RZ                 |           | 3.21       | 0.00     | 272.60                                         |            |
| 2                                                                                                    | 20-11-2021<br>01:54:04  | 20-11-2021                                                                                  |                                                       | XWN90001RZ                 |           | 3.20       | 0.00     | 275.81                                         |            |
| 3                                                                                                    | 18-11-2021<br>14:26:01  | 18-11-2021                                                                                  |                                                       | XWN90001RZ                 |           | 10.00      | 0.00     | 279.01                                         |            |
|                                                                                                    |                         |                                                                                             |                                                       |                            |           |            |          | 7                                              | Prev   Ne  |
| Part A Definitions<br>NDJ.ADV.BAJ = ADJU<br>CDN.CDP = CASH DI<br>REV = REVERSE<br>RTC = RETURN CHE<br>NT = INTEREST | ISTMENT<br>POSIT<br>QUE | QBR,QRG = SERVIC<br>COM = COMMISSIO<br>COR = CORRECTIO<br>CQD,HQD = CHEQU<br>SWD,XWC,XWD,XW | E CHARGE<br>V<br>N<br>E DEPOSIT<br>N = TRANSFER WITHI | DRAWAL                     |           |            | Generate | CSV<br>CSV<br>TXT<br>MT940<br>MULTICASH<br>PDF | Print Back |

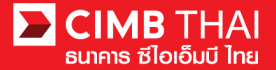

 Click to select Statement Request Reports sub-menu to view the saved file. You can view or download by clicking on the file name (when status shows Complete).

|                                                      | H MANAGMENT DIVISION   User Nar | ne: Prajuk Sayduangtib | Cash   Trade |            | Favourite Menu   | _      | ~       | About        | Last Login: 2021-1 | 1-17 09:22:37.0 | I LOG OUT     |
|------------------------------------------------------|---------------------------------|------------------------|--------------|------------|------------------|--------|---------|--------------|--------------------|-----------------|---------------|
| BizChannel@CIMB                                      | Statement Request Reports       | Archive                |              |            |                  |        |         |              |                    |                 |               |
| ly Task                                              | y Report Search                 |                        |              |            |                  |        |         |              |                    |                 |               |
| ccount Service & Information                         | Report Name                     | Account No             | From Date    | To Date    | Generated Date   |        | File Ex | tension      | Custom File Fe     | ormat           | File Status   |
| tanagement                                           | 18Nov21 to 30Nov21              | 7010498550             | 18-11-2021   | 30-11-2021 | 01-12-2021 11:33 | :36    | .pdf    |              | PDF                |                 | Complete      |
| Account Summary                                      |                                 |                        |              |            |                  | Delete | Refresh | Return To Tr | ansaction Inquiry  | Return To Sta   | tement Reques |
| Account Balance                                      |                                 |                        |              |            |                  |        |         |              |                    |                 |               |
| Statement Request                                    |                                 |                        |              |            |                  |        |         |              |                    |                 |               |
| Statement Request     Statement Request              |                                 |                        |              |            |                  |        |         |              |                    |                 |               |
| Statement Request Reports                            |                                 |                        |              |            |                  |        |         |              |                    |                 |               |
| Forex Pate Inquin                                    |                                 |                        |              |            |                  |        |         |              |                    |                 |               |
| Billing Charge Report                                |                                 |                        |              |            |                  |        |         |              |                    |                 |               |
| Bank Information                                     |                                 |                        |              |            |                  |        |         |              |                    |                 |               |
| Transaction Cut Off Time                             |                                 |                        |              |            |                  |        |         |              |                    |                 |               |
| ceivable Management                                  |                                 |                        |              |            |                  |        |         |              |                    |                 |               |
| eque Management                                      |                                 |                        |              |            |                  |        |         |              |                    |                 |               |
| port                                                 |                                 |                        |              |            |                  |        |         |              |                    |                 |               |
| e Upload                                             |                                 |                        |              |            |                  |        |         |              |                    |                 |               |
| gle Payment                                          |                                 |                        |              |            |                  |        |         |              |                    |                 |               |
|                                                      |                                 |                        |              |            |                  |        |         |              |                    |                 |               |
| lk Payment                                           |                                 |                        |              |            |                  |        |         |              |                    |                 |               |
| lk Payment<br>eque Payment                           |                                 |                        |              |            |                  |        |         |              |                    |                 |               |
| Ik Payment<br>eque Payment<br>rect Debit Instruction |                                 |                        |              |            |                  |        |         |              |                    |                 |               |